# Nowe funkcje w module Forte Kadry i Płace w wersji 2010.2.a

**UWAGA:** Od wersji 2010.2 informacje o pracowniku są ustalane na podstawie wzorca i istnieniu systemu wynagrodzeń w danym okresie. W związku z tym po konwersji powinien zostać odświeżony status we wszystkich zamkniętych okresach. Służy do tego raport **Aktualizacja statusów w okresach**.

Wykonanie tego raportu jest konieczne. Należy wybrać Kartoteki\Raporty\Systemowe\ i wykonać raport Aktualizacja statusów w okresach. Raport uaktualnia w oknie Pracownicy stan ikonek przy nazwisku pracownika.

# Spis treści:

| Proces Wyrów    | Proces Wyrównania i Korekty dla wybranych pracowników |   |
|-----------------|-------------------------------------------------------|---|
| 1.              | Definiowanie procesu.                                 | 2 |
| 2.              | Tryb dołączania pracowników do procesu.               | 2 |
| Okno Wyrówn     | ania i Korekty - lista procesów                       | 4 |
| Okresy korygi   | ujące tworzone poza procesem                          | 4 |
| Wycofanie de    | klaracji ZUS RSA – korekta zerująca                   | 5 |
| Inne zmiany     |                                                       | 5 |
| 1.              | Tworzenie procesu - okresy proponowane.               | 5 |
| 2.              | Nowe atrybuty bilansu urlopowego.                     | 5 |
| 3.              | Kod tytułu - Właściciel z ograniczoną składką ZUS.    | 5 |
| 4.              | Definicja zdarzenia Zwrot nadpłaconych składek ZUS.   | 5 |
| 5.              | Wprowadzono święto do kalendarza firmy.               | 5 |
| 6.              | Wprowadzono nowe wskaźniki.                           | 6 |
|                 |                                                       | 6 |
| Zalecenia i inr | ne uwagi                                              | 6 |
| Uwagi do kon    | wersji                                                | 6 |
| Pozostałe uwa   | Pozostałe uwagi dotyczące programu                    |   |

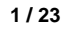

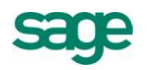

## Proces Wyrównania i Korekty dla wybranych pracowników

Funkcjonalność Wyrównania i Korekty rozbudowano o możliwość korygowania tylko wybranych pracowników. Zapewnia to bezpieczeństwo i chroni przed pomyłkową zmianą danych innych pracowników.

## 1. Definiowanie procesu.

Podczas definiowania procesu użytkownik może zdecydować, czy będzie wprowadzać zmiany dla wszystkich czy tylko dla wybranych pracowników.

Umożliwi mu to nowa opcja Tryb pracy:

- Ręczne dołączanie pracowników do procesu
- Automatyczne dołączanie pracowników do procesu.

| Korekta nieobecności 🛛 😽 Dodaj 🔀 Usuń                                                                                                    |  |  |  |  |
|----------------------------------------------------------------------------------------------------|--|--|--|--|
| ✓ Zapisz X Anului 📻 Korygowanie<br>Proces Wyrównania i Korekty                                                                                                    |  |  |  |  |
| Nazwa Korekta nieobecności Miesiąc rozliczenia 2010-04                                                                                                    |  |  |  |  |
| Wybór korygowanych okresów                                                                                                    |  |  |  |  |
| Okresy korygujące zostaną wygenerowane na podstawie wybranych 🛛 okresów płacowych 📃 💌                                                                                                    |  |  |  |  |
| Podpowiedz okresy od 2010-02 do ostatniego zamkniętego miesiąca 👻 2010-02                                                                                                    |  |  |  |  |
| Proponowane okresy Okresy korygowane                                                                                                    |  |  |  |  |
| Wybierz rodzaj okresu 🗸                                                                                                    |  |  |  |  |
| Wybierz rodzaj okresu       2010-02 podstawowy       2010-02 UCP       2010-02 Premia                                                                                                    |  |  |  |  |
| Tryb pracy                                                                                                    |  |  |  |  |
| Ręczne dołączanie pracowników do procesu                                                                                                    |  |  |  |  |
| Ręczne dołączanie pracowników do procesu           Automatyczne dołączanie pracowników do procesu           w ania zororoso wyrownanie / korektę doworzyr(a)           W dniu 2010-10-08 Wyrównanie / korektę zmodyfikował(a)   Konto administratora (Admin.) |  |  |  |  |

## 2. Tryb dołączania pracowników do procesu.

Tryb **Ręczne dołączanie pracowników do procesu** oznacza, że zmian będzie można dokonywać dopiero po dołączeniu pracowników do procesu.

Podczas definiowania procesu po wybraniu przycisku **Korygowanie** zakładane są okresy korygujące i następuje przejście na zakładkę **Pracownicy**. W celu wskazania pracowników do korygowania należy użyć przycisku **Dołącz**.

Uwaga: W trybie ręcznego dołączania pracowników nie można wprowadzać zmian dla wzorów i firmy.

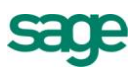

| orekta nieobecności                      | 👋 Dodaj 🛛 🗙 Usuń            |
|------------------------------------------|-----------------------------|
| 🗸 Zapisz 🕺 Anuluj 📑 🖬 Nalicz 📚 Zamknij   |                             |
| Proces Wyrównania i Korekty              |                             |
| Nazwa Korekta nieobecności               | Miesiąc rozliczenia 2010-04 |
| Pracownicy                               |                             |
| Pracownicy dołączeni do procesu          | 💥 Dołącz 🔀 Odłącz           |
| Wszystkie okresy korygujące              | -                           |
|                                          |                             |
|                                          |                             |
|                                          |                             |
|                                          |                             |
|                                          |                             |
|                                          |                             |
|                                          |                             |
| Tryb pracy                               |                             |
| Ręczne dołączanie pracowników do procesu | •                           |

Po wybraniu przycisku **Dołącz** otwiera się okno **Pracownicy**.

|                                                                                                    |           |                                                     |                                       | <u>_ 0 ×</u>                                                  |
|----------------------------------------------------------------------------------------------------|-----------|-----------------------------------------------------|---------------------------------------|---------------------------------------------------------------|
| Korekta nieobecności                                                                                                    |           |                                                     |                                       | 🔅 Dodaj 🛛 🗙 Usuń                                              |
| Zapisz 🗙 Anuluj                                                                                                    | 📑 🖬 Nalio | z 📎 Zamknij                                         |                                       |                                                               |
| Proces wyrownania i Korekty -                                                                                                    |           |                                                     |                                       |                                                               |
| Nazwa Korekta nieobecnoś                                                                                                    | ci        |                                                     |                                       | Miesiąc rozliczenia [2010-04]                                 |
| Pracownicy                                                                                                    |           |                                                     |                                       |                                                               |
| Pracownicy dołączeni de<br>Wszystkie okresy korygujące                                                                                                    | o procesu |                                                     |                                       | * Dołącz 🔀 Odłącz 🗸                                           |
| Pracownicy                                                                                                    |           |                                                     |                                       | ×                                                             |
| 📪 Katalogi 🛛 🗙                                                                                                    | 4/4       | 📚 marzec 2010, UCP                                  | - 14                                  | 🖋 Wybierz 🛛 🛛 Zamknij                                         |
| Status: Aktualni pracow 👻                                                                                                    | 2 🖻 🤶 1   | Nazwisko                                            | Imię                                  | Data urodz<br>Wybierz (Enter)                                 |
| Administracja<br>Biuro<br>Dział Kadr<br>Chrona<br>Zarząd<br>Wyszukiwanie<br>Od: 2010-10-01 Do: 201(                                                                      | E<br>E    | Barszczewska<br>Borowska<br>Czajkowska<br>Marciniak | Elzbieta<br>Anna<br>Marzena<br>Ignacy | 1965-Wybiez [Enter]<br>1970-01-09<br>1976-06-02<br>1970-02-04 |
| W dniu 2010-10-08 Wyrównanie / korektę utworzył(a) Konto administratora (Admin.)<br>W dniu 2010-10-08 Wyrównanie / korektę zmodyfikował(a) Konto administratora (Admin.) |           |                                                     |                                       |                                                               |
| 📾 Naliczanie 🕵 Pracownicy 🖹 Dokumenty                                                                                                    |           |                                                     |                                       |                                                               |

W oknie **Pracownicy** za pomocą standardowych sposobów należy wyszukać i wybrać pracowników.

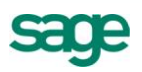

| Pracownicy                             |                                                                                                    |  |            |          |
|----------------------------------------|----------------------------------------------------------------------------------------------------|--|------------|----------|
| Pracownicy dołączeni o                 | lo procesu                                                                                                    |  | 🗏 Dołącz 🗦 | < Odrącz |
| Wszystkie okresy korygujące            | •                                                                                                    |  |            | -        |
| Barszczewska Elźbieta                  |                                                                                                    |  |            |          |
| Borowska Anna Ewa                      |                                                                                                    |  |            |          |
| Czajkowska Marzena<br>Marciniak Ignacy | Zaznacz wszystkie<br>Odwróć zaznaczenie<br>Wyczyść zaznaczenie<br>Dołącz pracownika<br>Odłącz pracownika<br>Edycja |  |            |          |
| Tryb pracy                             |                                                                                                    |  |            |          |
| Ręczne dołączanie pracown              | ników do procesu                                                                                                   |  |            | -        |

Z menu podręcznego poprzez polecenie Edycja umożliwiono przejście do okna Pracownika.

Jeśli Pracownik ma wprowadzoną zmianę i zostanie naliczony lub zamknięty to w Procesie na zakładce Pracownicy pojawia się ikonka naliczenia (np. Antkowiak Michał) lub ikonka informująca o istniejącym systemie wynagrodzeń (np. Arciszewski Zbigniew).

| Ρ | Pracownicy                                         |  |   |  |  |
|---|----------------------------------------------------|--|---|--|--|
|   | Pracownicy dołączeni do procesu 🏾 🐇 Dołącz 🔀 Odłag |  |   |  |  |
|   | Wszystkie okresy korygujące                        |  | - |  |  |
|   | 🗮 Antkowiak Michał                                 |  |   |  |  |
|   | 😰 Arciszewski Zbigniew                             |  |   |  |  |
|   | Barszczewska Elźbieta                              |  |   |  |  |
|   | Bielski Adam Bartłomniej                           |  |   |  |  |
|   |                                                    |  |   |  |  |
|   |                                                    |  |   |  |  |

W trybie **Automatyczne dołączanie pracowników do procesu** można wprowadzać zmiany każdemu pracownikowi, we wzorcach i w firmie. Do procesu zostaną dołączeni wszyscy pracownicy, którzy mają wprowadzone naliczenia na zakładce Płace w okresach korygujących. Przycisk **Odczytaj** w tym trybie aktualizuje pracowników na tej liście.

### Okno Wyrównania i Korekty - lista procesów

Dodano możliwość przeglądania listy istniejących procesów.

| 😰 Wyrównania i Korekty                                                                                                    |                      |          |         |             | - 🗆 🗵       |
|----------------------------------------------------------------------------------------------------|----------------------|----------|---------|-------------|-------------|
| Grupowanie: Miesiąc rozliczenia 👻                                                                                                    | Wyrównania i Korekty |          |         | 😽 Do        | odaj 🔀 Usuń |
| Pokazuj lata od 2009 do 2011                                                                                                    | 💯 Nazwa              | Początek | Koniec  | Rozliczanie | Utworzenie  |
| 🖻 Wyrównania i Korekty                                                                                                    | Korekta Premii       | 2009-10  | 2010-12 | 2011-01     | 2010-10-11  |
| - 2009                                                                                                    | Korekta nieobecności | 2010-02  | 2010-02 | 2010-04     | 2010-10-11  |
| E 12010                                                                                                    | 😰 Korekta ZUS        | 2010-03  | 2010-03 | 2010-04     | 2010-10-11  |
| <ul> <li>Image: Source of the source of the source of</li></ul> |                      |          |         |             |             |

### Okresy korygujące tworzone poza procesem

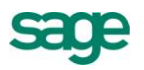

Jeśli istnieje konieczność ręcznego utworzenia okresów korygujących to zalecamy utworzenie takiego okresu a następnie dodanie procesu. Program automatycznie dołącza do tworzonego procesu otwarte okresy korygujące, które są zgodne z jego definicją.

Istniejący otwarty proces korekty blokuje możliwość edycji danych w niedołączonych do tego procesu okresach korygujących. Zamknięcie procesu spowoduje automatyczne odblokowanie możliwości edycji danych we wszystkich otwartych okresach korygujących.

## Wycofanie deklaracji ZUS RSA – korekta zerująca

W sytuacji wycofania deklaracji RSA program pobiera wartości do deklaracji na podstawie **Kartoteki** dokumentów. Jeśli w kartotece nie ma deklaracji RSA korygowanej powinien zostać wypełniony odpowiedni element kadrowy **Rozliczenie zasiłku – skorygowane** lub Informacja o świadczeniu/przerwie RSA – skorygowane. Elementy te znajdują się w Danych kadrowych w zestawie Korekty ZUS RSA. Są to elementy indywidualne, które należy wypełnić ręcznie na podstawie wysłanych deklaracji do ZUS.

## Inne zmiany

## 1. Tworzenie procesu - okresy proponowane.

Podczas definiowania procesu użytkownik wybiera z okresów proponowanych te, które będą korygowane. Jeśli jest to kolejna korekta okresu źródłowego to program pokazuje pierwszy okres korygowany.

| Proponowane okresy    |                                                  |
|-----------------------|--------------------------------------------------|
| Wybierz rodzaj okresu | -                                                |
| 2010-02 UCP           |                                                  |
| 2010-02 Premia        |                                                  |
| 2010-02 K: podstawowy |                                                  |
|                       | Pierwszy korygowany okres:<br>2010-02 podstawowy |
|                       |                                                  |

## 2. Nowe atrybuty bilansu urlopowego.

Dodano atrybuty: wymiar urlopu zaległego i wykorzystano łącznie urlopu zaległego Dodana została kolumna "wykorzystano łącznie urlopu zaległego" w raportach:

- "Stan wykorzystania urlopów" ;
- "Zestawienie urlopów";

# 3. Kod tytułu - Właściciel z ograniczoną składką ZUS.

Dla pracownika ze wzorcem "Właściciel z ograniczoną składką ZUS" na deklaracji ZUS RCA poprawiono kod na 0570.

## 4. Definicja zdarzenia Zwrot nadpłaconych składek ZUS.

## 5. Wprowadzono święto do kalendarza firmy.

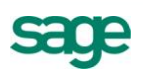

## 6. Wprowadzono nowe wskaźniki.

- wskaźnik waloryzacji podstawy wymiaru zasiłku chorobowego od 2010-10-01 do 2010-12-31 - 98,6%

 - kwota przeciętnego miesięcznego wynagrodzenia w poprzednim kwartale od 2010-09-01 – 2010-11-30 -3 197,85 zł

#### Zalecenia i inne uwagi

 Wszelkie próby należy robić w firmie demonstracyjnej lub na kopii bazy, gdyż założenie okresów korygujących i wsteczna zmiana np. Umowy o pracę może spowodować przeliczenie Danych Kadrowych wyliczanych na podstawie umowy o pracę. I ma to już wpływ na naliczenia w bieżących otwartych okresach.

#### Uwagi do konwersji

Konwersję firmy do kolejnej wersji w programie Forte Kadry i Płace należy przeprowadzać po zamknięciu wszystkich otwartych okresów! Jeśli po konwersji występuje potrzeba otwarcia okresu zamkniętego przed konwersją należy sprawdzić poprawność naliczeń lub w razie niezgodności usunąć okres i dodać ponownie. W przeciwnym wypadku niektóre naliczenia mogą ulec zmianie!

#### Pozostałe uwagi dotyczące programu

- <u>Nie należy</u> w jednym okresie płacowym rozliczać dla danego pracownika wynagrodzeń mających różny tytuł ubezpieczenia, np. wynagrodzeń z umowy o pracę i wynagrodzeń z umowy zlecenia z ubezpieczeniami. W takim przypadku należy utworzyć dwa oddzielne okresy płacowe: okres płacowy do rozliczania wynagrodzeń z umów o pracę i okres płacowy do rozliczania wynagrodzeń z umów zleceń z ubezpieczeniami. Analogicznie w oddzielnych okresach należy rozliczać również zasiłek macierzyński, zasiłek ojcowski oraz zasiłek wychowawczy.
- 2. W związku z wymogiem podawania od 1999 roku na deklaracjach ZUS "tytułu ubezpieczenia" zaleca się niestosowanie bezpośrednio elementów płacowych (w tym elementów zgrupowanych) określających umowę cywilno-prawną, lecz stosowanie odpowiednich zdarzeń, dzięki czemu uniknie się konieczności ręcznego określania kodu tytułu ubezpieczenia oraz wymiaru składki na ubezpieczenie wypadkowe. Stosując wyżej wspomniane wzorce program będzie również sygnalizował sytuację, gdy w jednym okresie płacowym występują różne tytuły ubezpieczenia. W takim przypadku dla elementu "Tytuł ubezpieczenia" pojawi się wartość "#KONFLIKT!" i program nie zezwoli na zamknięcie okresu płacowego.
- 3. W przypadku konieczności zmiany elementów typu miesięczne koszty uzyskania, miesięczna ulga podatkowa wprowadzana wartość musi obowiązywać przez cały miesiąc kalendarzowy. Przykładowo, jeśli pracownik został zatrudniony 10 lutego i ma mieć zerową ulgę podatkową lub koszty uzyskania przy dojazdach, to należy przyporządkować pracownika do odpowiedniego wzorca (odpowiednio "Zerowa ulga podatkowa" lub "Koszty uzyskania przy dojazdach") od pierwszego dnia miesiąca, czyli od 1 lutego.
- 4. **Uwaga**, aby prawidłowo wykonać raporty do MS Office należy posiadać zarejestrowaną wersję MS Office (Microsoft Office XP, 2003, 2007).

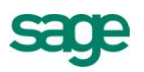

#### Uaktualnienia programu

Po kliknięciu ikony katalogu **Sage** w oknie **Ustawienia** w prawej części okna pojawia się wizytówka firmy z adresem i telefonami producenta programu. Na wizytówce jest także interaktywny adres strony WWW firmy oraz strony, na której można dowiedzieć się o uaktualnieniach do programu.

Koniec pliku

# Nowe funkcje w module Forte Kadry i Płace w wersji 2010.2

Spis treści :

| Korzyści z nowej wersji                |                                                            | 8  |
|----------------------------------------|------------------------------------------------------------|----|
| Wyrówn                                 | ania i Korekty                                             | 8  |
| 1.                                     | Nowe prawa.                                                | 8  |
| 2.                                     | Proces "Wyrówania i Korekty".                              | 9  |
| Definiowa                              | anie procesu                                               | 9  |
| Zakładka                               | Naliczanie                                                 | 10 |
| Zakładka                               | Dokumenty                                                  | 10 |
| Zakładka                               | Pracownicy                                                 | 10 |
| 3.                                     | Wprowadzanie zmian w zamkniętych okresach w trybie korekt. | 11 |
| 4.                                     | Naliczanie w okresach korygujących.                        | 12 |
| 5.                                     | Lista zmian wprowadzonych w trybie korekt.                 | 13 |
| 6.                                     | Pracownicy – informacja o zmianie naliczeń.                | 14 |
| 7.                                     | Księgowanie wynagrodzeń w okresach korygujących.           | 15 |
| 8.                                     | Definicja okresów – okres korygowany.                      | 16 |
| Okno Pracownicy – pracownik archiwalny |                                                            | 16 |
| Zmiany                                 | w raportach                                                | 17 |
| 1.                                     | Lista płac                                                 | 17 |
| 2.                                     | Deklaracje ZUS eksport zbiorczy                            | 19 |
| 3.                                     | Pozostałe raporty                                          | 20 |
| Kartotek                               | a dokumentów                                               | 20 |
| Zalecenia i inne uwagi                 |                                                            | 21 |
| Uwagi do konwersji                     |                                                            | 23 |

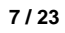

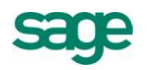

## Korzyści z nowej wersji

- 1. Bezpieczna i całościowa obsługa sytuacji, które wymuszają zmiany w danych kadrowo płacowych w zamkniętych okresach rozliczeniowych (miesiącach) oraz automatyczna i kontrolowalna obsługa skutków płacowych, zusowych, księgowych i podatkowych tych zmian.
- 2. Przykłady obsługiwanych sytuacji:
  - a. Wsteczna indeksacja składników płacowych (np.: przeliczenie wynagrodzenia zasadniczego, przeliczenie premii);
  - Wsteczna podwyżka wynagrodzeń (np.: zmiana liczby godzin pracy, zwiększenie procentu premii);
  - c. Wsteczne zmniejszenie składników płacowych (np.: obniżenie liczby rozliczonych nadgodzin);
  - d. Wprowadzenie wyrównania składników płacowych (np.: wypłacenie dodatkowej premii) po kilku miesiącach;
  - e. Zmiana typu ubezpieczenia przy umowie cywilnoprawnej po rozliczeniu rachunku do umowy (np.: otrzymanie informacji o tym, że pracownik, któremu zostały naliczone wszystkie składki ZUS jest studentem);
  - f. Uzupełnienie nieobecności w zamkniętym okresie (np.: wstawienie zdarzenia Nieobecność całodzienna, Choroba, Urlop wypoczynkowy);
  - g. Usunięcie nieobecności na podstawie informacji, które dotarły po zamknięciu list płac (np.: usunięcie zdarzenia Choroba, usunięcie zdarzenia Urlop bezpłatny;
  - h. Zmiana typu nieobecności (np.: zmiana zdarzenia Urlop wypoczynkowy na Choroba, zmiana zdarzenia Nieobecność całodzienna usprawiedliwiona na Chorobę);
  - i. Zmiana inicjalizacji kalendarza pracownika (np.: zmiana czasu pracy);
  - j. Otrzymanie z ZUS informacji o przekroczeniu maksymalnej rocznej podstawy wymiaru składek na ubezpieczenie emerytalne oraz ubezpieczenia rentowe;
  - k. Oraz wiele innych.
- 3. Łatwa i wygodna kontrola tworzenia i wysyłania deklaracji ZUS, przy wykorzystaniu kartoteki dokumentów.

## Wyrównania i Korekty

Funkcjonalność Wyrównania i Korekty ułatwia obsługę zmian składników wynagrodzeń, ewidencji zdarzeń, inicjalizacji kalendarza w zamkniętych okresach. Dostęp do tych funkcji jest ograniczony prawami dostępu.

Proces "Wyrównania i Korekty" ma ułatwić użytkownikowi definicję okresów korygujących i stworzyć okresy korygujące. Definicja procesu może odbywać się na podstawie okresów (szablonów) lub na podstawie list płac, (jeśli użytkownik grupuje kilka okresów na jednej liście płac). Dodatkowo dla ułatwienia wiele okresów korygujących może być zebranych na jednej liście płac.

Proces "Wyrównania i Korekty" tworzy okresy korygujące, których utworzenie umożliwia wprowadzanie zmian w wybranych miesiącach pomimo ich wcześniejszego zamknięcia. Wszelkie wprowadzone zmiany w trybie korekty są wykonywane przy użyciu znanych i standardowych czynności i są rejestrowane przez program. Program oblicza różnicę pomiędzy płacami w okresach korygowanych a płacami po wprowadzonych zmianach. Istnieje możliwość wykonania niezbędnych wydruków dokumentujących operację wprowadzonych zmian w trybie korekt (listy płac, karty wynagrodzeń, deklaracje ZUS, polecenia księgowania, inne). Funkcjonalność wyrównań i korekt obejmuje zmiany w wielu miejscach w programie.

## 1. Nowe prawa.

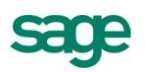

Wprowadzono nowe prawa dla użytkownika, które umożliwiają pracę z mechanizmem "Wyrównania i Korekty".

- Wyrównania i Korekty Korygowanie danych;
- Wyrównania i Korekty Przeglądanie zmienionych danych;
- Wyrównania i Korekty Zarządzanie procesami;

**Uwaga:** Użytkownik, który nie posiada prawa Wyrównania i Korekty - Zarządzanie procesami nie może otwierać, zamykać i usuwać okresów korygujących.

| 🖃 Rodzaj: Uprawnienia płacowe                                                  |  |  |  |  |
|--------------------------------------------------------------------------------|--|--|--|--|
| Definiowanie księgowań                                                         |  |  |  |  |
| Definiowanie przyp. płacowego wzorców                                          |  |  |  |  |
| Edycja danych płacowych                                                        |  |  |  |  |
| Edycja systemu wynagrodzeń                                                     |  |  |  |  |
| Modyfikacja definicji list płac                                                |  |  |  |  |
| Otwieranie i usuwanie okresów                                                  |  |  |  |  |
| Przeglądanie danych płacowych                                                  |  |  |  |  |
| Przeglądanie definicji list płac                                               |  |  |  |  |
| Przeglądanie przyp. płacowego wzorców                                          |  |  |  |  |
| Wyrównania i Korekty - Korygowanie danych                                      |  |  |  |  |
| Wyrównania i Korekty - Przeglądanie zmienionych danych                         |  |  |  |  |
| Wyrównania i Korekty - Zarządzanie procesami                                   |  |  |  |  |
| Zamykanie i tworzenie okresów                                                  |  |  |  |  |
|                                                                                |  |  |  |  |
| Właściwości Zestawy praw dla użytkownika Prawa efektywne Modyfikacja słowników |  |  |  |  |

Uwaga: Po konwersji żaden z użytkowników nie posiada tych praw.

• prawo do obsługi dokumentów

| Rodzaj: Dokumenty  |   |
|--------------------|---|
| Obsługa dokumentów | V |

**Uwaga**: Użytkownik, który nie posiada prawa "Obsługa dokumentów" nie ma możliwości wykonywania eksportu deklaracji ZUS. Po konwersji uprawnienie to zostanie automatycznie nadane użytkownikowi, który wykonywał konwersję.

### 2. Proces "Wyrówania i Korekty".

W celu ułatwienia pracy z okresami korygującymi należy korzystać z okna Wyrównania i Korekty. Jest to narzędzie, które pomaga użytkownikowi definiować i zarządzać okresami korygującymi.

### Definiowanie procesu

Użytkownik podczas tworzenia procesu podaje nazwę, miesiąc rozliczenia i wybiera okresy korygowane. Dla stworzonych okresów korygujących miesiąc rozliczenia listy płac i miesiąc rozliczenia ZUS jest taki sam jak dla okresów korygowanych. Miesiąc rozliczenia podatku dochodowego to miesiąc bieżący (Miesiąc rozliczenia).

Stworzenie procesu "Wyrównanie i Korekty" i wybranie przycisku **Korygowanie** powoduje utworzenie okresów korygujących do wskazanych przez użytkownika okresów korygowanych i przejście programu w tryb korekt.

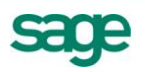

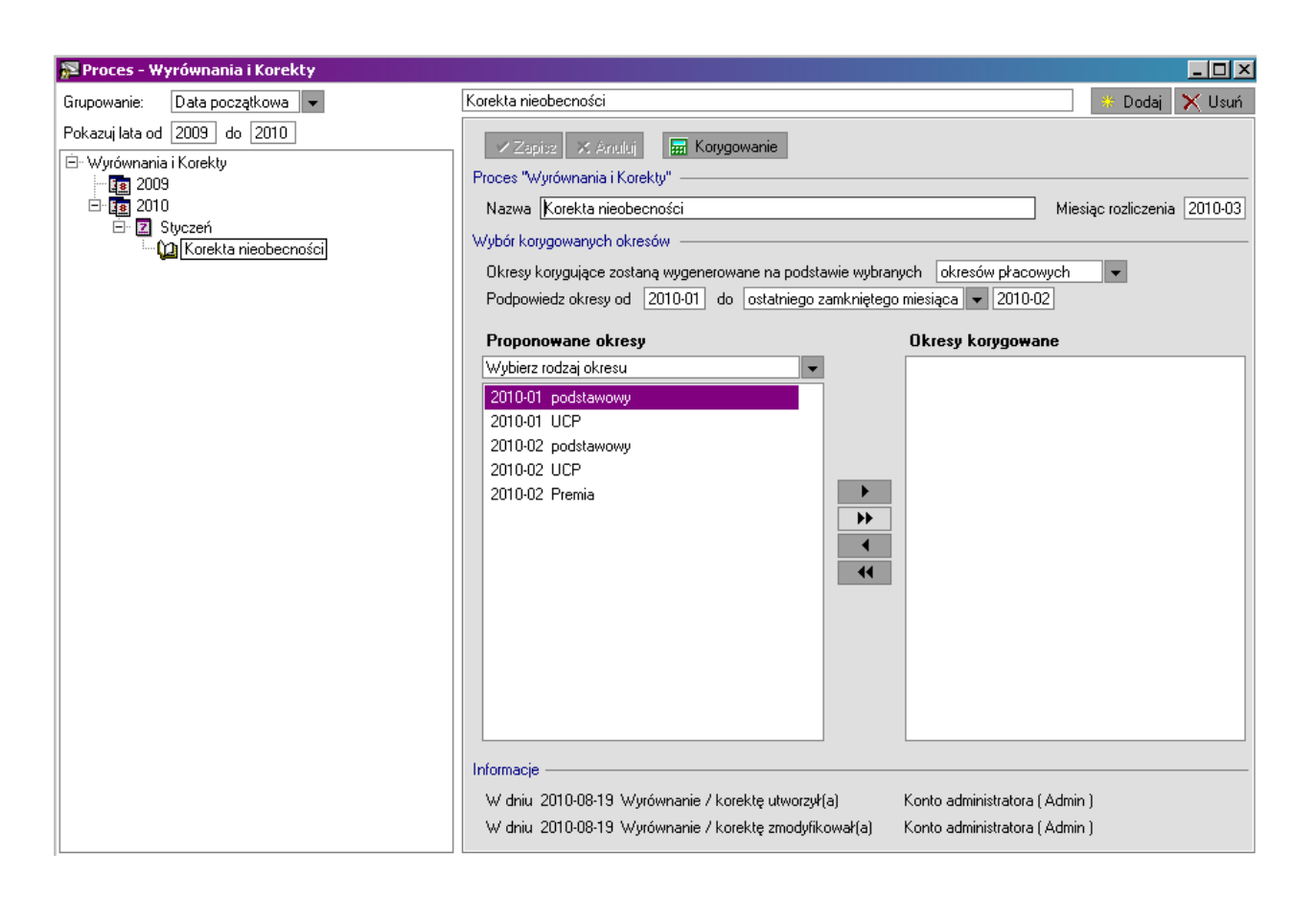

**Uwaga:** Istotne jest, aby w zależności od potrzeb wybierać odpowiednie okresy korygowane. Np. realizując przypadek zmiany wynagrodzeń (aneksów) należy wybrać wszystkie proponowane okresy.

## Zakładka Naliczanie

W oknie Procesy na zakładce **Naliczanie** jest przycisk **Nalicz** i **Zamknij**. Zamykając Proces program usunie okresy korygujące, w których nie został rozliczony żaden pracownik.

### Zakładka Dokumenty

Z okna Procesu na zakładce **Dokumenty** istnieje możliwość zbiorczego wykonania deklaracji ZUS z okresów korygowanych oraz ich przeglądanie w Kartotece dokumentów (opis w późniejszej części dokumentu).

Uwaga : Konieczne jest posiadanie prawa do obsługi dokumentów.

## Zakładka Pracownicy

W oknie Procesy można również zobaczyć, którzy pracownicy rozliczani są w danych okresach korygujących. Służy do tego zakładka **Pracownicy**.

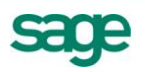

|                                                        | <u>-0×</u>                      |
|--------------------------------------------------------|---------------------------------|
| Korekta nieobecności                                   | 👋 Dodaj 🛛 🗙 Usuń                |
| Zerier Z Arabi                                         |                                 |
|                                                        |                                 |
| Proces "Wyrownania i Norekty"                          |                                 |
| Nazwa Korekta nieobecności                             | Miesiąc rozliczenia 2010-03     |
| Rozliczanie                                            |                                 |
| Pracownicy rozliczani w okresach korygujących          | Wszystkie okresy korygujące 🔹 👻 |
| Antkowiak Michał                                       |                                 |
| Arciszewski Zbigniew                                   |                                 |
| Marciniak Ignacy                                       |                                 |
|                                                        |                                 |
|                                                        |                                 |
|                                                        |                                 |
|                                                        |                                 |
|                                                        |                                 |
|                                                        |                                 |
|                                                        |                                 |
|                                                        |                                 |
|                                                        |                                 |
|                                                        |                                 |
|                                                        |                                 |
|                                                        |                                 |
|                                                        |                                 |
|                                                        | I                               |
|                                                        |                                 |
| W dniu 2010-08-19 Wyrównanie / korektę utworzył(a)     | Konto administratora (Admin )   |
| W dniu 2010-08-19 Wyrównanie / korektę zmodyfikował(a) | Konto administratora (Admin )   |
| 🖼 Naliczanie 📄 Dokumenty 🕵 Pracownicy                  |                                 |

**Uwaga:** Na zakładce **Pracownicy** są widoczni wyłącznie pracownicy, którzy mają naliczony lub zamknięty dany okres korygujący.

### 3. Wprowadzanie zmian w zamkniętych okresach w trybie korekt.

Jeżeli użytkownik posiada odpowiednie prawa i są założone okresy korygujące program pozwala wprowadzać wszelkie zmiany (np. w systemie pracowników, w danych kadrowych, w kalendarzach, we wzorcach) pomimo zamkniętych okresów. Wprowadzanie tych zmian odbywa się tak samo jak podczas normalnej pracy z programem (zmiana danych kadrowych, zbiorcze wprowadzanie danych kadrowych, zbiorcza edycja zdarzeń, wprowadzanie zdarzeń do kalendarza, zmiana zdarzeń w kalendarzu, usuwanie zdarzeń w kalendarzu, zbiorcza inicjalizacja zdarzeń, inicjalizacja kalendarza, przypisywanie do wzorców). Użytkownicy są informowani o trybie korekty przez system ikonką na pasku stanu programu:

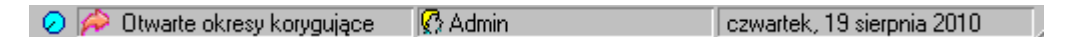

Podczas tego trybu program pozwala pracować na wcześniej zamkniętych okresach, ale rozlicza to w okresach korygujących.

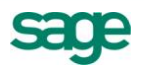

**Uwaga:** Zalecamy, aby w trybie korekty wprowadzać wyłącznie zmiany, które mogą mieć wpływ na wyliczone wynagrodzenia.

## 4. Naliczanie w okresach korygujących.

Zmiany wprowadzone w trybie korekt są rozliczane w okresach korygujących. Obliczane są różnice pomiędzy okresem korygowanym i okresem korygującym zgodnie z obowiązującymi zasadami w programie. W związku z tym w elementach mogą pojawić się wartości ujemne. Zmieniono definicję elementów i formuł tak, aby program na to pozwalał.

Na zakładce Wynagrodzenia, Lista płac, Karta wynagrodzeń również są prezentowane wartości z okresów korygujących.

| 🖣 Pracownik - Ignacy Marciniak            |                             |                |                                 | <u>_0×</u>          |
|-------------------------------------------|-----------------------------|----------------|---------------------------------|---------------------|
|                                           |                             |                |                                 | 🔅 Dodai             |
| Okres: Maletuezeń 2010. K. podstawaw      |                             |                | ш.                              |                     |
|                                           |                             |                | <u>m</u>                        | ¥ 🔍 🕅               |
| Wynagrodzenie Lista płac Ka               | rta <u>w</u> ynagrodzeń 👘 🕅 | /liesiące-lata | Składniki wynagrodzeń           | Rozliczanie wzorców |
| Parametry / Składniki                     |                             |                | Naliczenia / Obciążenia         | a                   |
| Liczba dni zasiłku rozliczonego w okresi  | 5,00                        | kwota brutto   | (z uwzgl. zasiłków)             | 86,30 zł            |
| Liczba godz. nieobec. dziennych do potrą  | 0,00                        | kwota brutto   | (bez uwzgl. zasiłków)           | -345,15 zł          |
| Liczba godz. nieobec. godz. do potrąc. wy | 0,00                        | podstawa ski   | adki na ubezpieczenie emer.     | 0,00 zł             |
| kwota potrącenia wynagr. za godzinę nieo  | 0,00                        | składka na u   | b. emer. finans. przez ubezp.   | 0,00 zł             |
|                                           |                             | składka na u   | b. rent. finans. przez ubezpi   | . 0,00 zł           |
| wynagrodzenie zasadnicze                  | 0,00 zł                     | składka na u   | b. chor. finans. przez ubezpi.  | 0,00 zł             |
| Zasiłek chorobowy rozliczony w bieżący    | 431,45 zł                   | składka na u   | b. społ. finans. przez ubezpi.  | 0,00 zł             |
| Zasiłek chorobowy nierozliczony w poprz   | 0,00 zł                     | przychód opo   | datkowany                       | 86,30 zł            |
| Wynagrodzenie za chorobę rozliczone w     | -345,15 zł                  | kwota brutto   | minus składka na ub. społ. 👘    | 86,30 zł            |
| Wynagrodzenie za chorobę nierozliczone    | 0,00 zł                     | składka na u   | b. zdrowotne (u. o pracę)       | -31,07 zł           |
| Wynagrodzenie za godz. przepracowane      | 0,00 zł                     | składka na u   | b. zdrowotne odliczona (u. o .  | 0,00 zł             |
| Potrącenie wynik. z nieprzepracowania an  | 0,00 zł                     | zaliczka na p  | ), doch, odprowadzona do US     | 16,00 zł            |
| Wyrównanie potrąceń przewyższających      | 0,00 zł                     | kwota netto    |                                 | 101,37 zł           |
| Potrącenie wynagr. za zasiłek rozliczony  | 500,00 zł                   | składka na F   | undusz Pracy za pracownika      | 0,00 zł             |
| Potrącenie wynagr. za zasiłek nierozliczo | 0,00 zł                     | składka na F   | GŚP za pracownika               | 0,00 zł             |
| Potrącenie wynagr. za chorobę rozliczoną  | -500,00 zł                  | składka na u   | b. społ. finans. przez płatnik. | 0,00 zł             |
| Potrącenie wynagr. za chorobę nierozlicz  | 0,00 zł                     | składka ZUS    | za pracownika                   | 0,00 zł             |
|                                           |                             | składka na u   | bezpieczenie zdrowotne          | -31,07 zł           |
|                                           |                             | zasiłki (ogół  | em)                             | 431,45 zł           |
|                                           |                             | przelew (cało  | iść)                            | 101,37 zł           |
| 🕵 Pracownik 📄 Dane Kadrowe                | 🛃 Kalendarz                 | 🥵 Wzorce       | e 📰 Płace                       | 🔡 Księgowanie       |

| 🛐 Pracownik - Ignacy Marciniak                                                                   |                                          |                  |                                |                              |                      |                                                          |                                                  | <u> </u>                                    |  |
|--------------------------------------------------------------------------------------------------|------------------------------------------|------------------|--------------------------------|------------------------------|----------------------|----------------------------------------------------------|--------------------------------------------------|---------------------------------------------|--|
| D I I I I I Zestaw: Karta wynagrodzeń sł                                                         | krócona                                  |                  |                                |                              | •                    |                                                          |                                                  | 🗰 Dodaj                                     |  |
| Data od: 2010-01-01 do: 2010-12-31 Typ: bazowy 🔍 🔍 Watości zgrupowane 🛛 🥪 😫                      |                                          |                  |                                |                              |                      |                                                          |                                                  |                                             |  |
| Vynagrodzenie Ljista płac Karta wynagrodzeń Miesiące-lata Składniki wynagrodzeń Rozliczanie wzor |                                          |                  |                                |                              |                      |                                                          |                                                  |                                             |  |
| okres                                                                                            | przychód<br>opodatkowany<br>bez zasiłków | zasiłki (ogółem) | miesięczne<br>koszty uzyskania | miesięczna ulga<br>podatkowa | stawka<br>podatku[%] | składka na ub.<br>zdrowotne<br>odliczona (u. o<br>pracę) | zaliczka na p.<br>doch.<br>odprowadzona<br>do US | składka na ub.<br>zdrowotne (u. o<br>pracę) |  |
| 📚 styczeń 2010 podstawowy                                                                        | 2 845,15 zł                              | 0,00 zł          | 111,25 zł                      | 46,33 zł                     | 18                   | 193,94 zł                                                | 190,00 zł                                        | 225,22 zł                                   |  |
| 📚 styczeń 2010 UCP                                                                               |                                          |                  |                                |                              |                      |                                                          |                                                  |                                             |  |
| 🛛 📚 styczeń 2010 K: podstawowy Korekta nieobecności                                              | -345,15 zł                               | 431,45 zł        | 0,00 zł                        | 0,00 zł                      | 18                   | 0,00 zł                                                  | 16,00 zł                                         | -31,07 zł                                   |  |
| 🔛 styczeń 2010 K: UCP Korekta nieobecności                                                       |                                          |                  |                                |                              |                      |                                                          |                                                  |                                             |  |
| 📚 luty 2010 podstawowy                                                                           | 3 000,00 zł                              | 0,00 zł          | 111,25 zł                      | 46,33 zł                     | 18                   | 200,62 zł                                                | 199,00 zł                                        | 232,98 zł                                   |  |
| 📚 luty 2010 UCP                                                                                  |                                          |                  |                                |                              |                      |                                                          |                                                  |                                             |  |
| 📚 luty 2010 Premia                                                                               |                                          |                  |                                |                              |                      |                                                          |                                                  |                                             |  |
| 🔟 luty 2010 K: podstawowy Korekta nieobecności 👘                                                 |                                          |                  |                                |                              |                      |                                                          |                                                  |                                             |  |
| 🛄 luty 2010 K: UCP Korekta nieobecności                                                          |                                          |                  |                                |                              |                      |                                                          |                                                  |                                             |  |
| 📚 marzec 2010 podstawowy                                                                         | 3 000,00 zł                              | 0,00 zł          | 111,25 zł                      | 46,33 zł                     | 18                   | 200,62 zł                                                | 199,00 zł                                        | 232,98 zł                                   |  |
| 📚 marzec 2010 UCP                                                                                |                                          |                  |                                |                              |                      |                                                          |                                                  |                                             |  |
|                                                                                                  | 0.500.00 -1                              | 404.45 -1        | 000.75 -1                      | 400.00                       | 40                   | 505 40 -1                                                | CO 1 00                                          | 000.44                                      |  |
| razem                                                                                            | 8 500,00 Zł                              | 431,45 Zł        | 333,/5 Zł                      | 138,99 2ł                    | 18                   | 595,18 Zł                                                | 604,00 Zł                                        | 660,11 Zł                                   |  |
| 🔊 🛐 Pracownik 📄 Dane Kadr                                                                        | owe                                      | 🗟 Kalendara      |                                | 👷 Wzorce                     |                      | # Płace                                                  |                                                  | Księgowanie                                 |  |

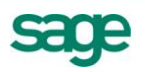

## 5. Lista zmian wprowadzonych w trybie korekt.

Zmiany wprowadzone w trybie korekty są rejestrowane przez program i można je zobaczyć w oknie **Zmienione dane**.

- z okna Pracownicy;

- z okna Pracownika na zakładce Dane kadrowe i na zakładce Kalendarz;
- z okna Wyrównania i Korekty na zakładce Naliczanie;

Okno **Zmienione dane** można wywołać przyciskiem 🛍 💵 . W oknie prezentowane są informacje na temat zmienionych danych w okresach korygujących. Ikonka ze strzałką oznacza, że w kontekście tego okna istnieją zarejestrowano zmiany.

W zależności od miejsca wywołania tego okna domyślnie prezentowane są inne dane np. z zakładki Kalendarz w oknie Pracownika zostaną wyświetlone wyłącznie zmiany dotyczące zdarzeń oraz inicjalizacji kalendarza. Można za pomocą filtrów uzupełnić inne typy zmian.

Istnieje możliwość wydrukowania lub za pomocą menu podręcznego skopiowania tych danych do schowka i wklejenia ich do arkusza kalkulacyjnego w celu analizy.

| 🈻 Zmien  | ione dane - Praco    | wnicy              |                     |                    |                     |            |            |                     |
|----------|----------------------|--------------------|---------------------|--------------------|---------------------|------------|------------|---------------------|
| Dane w   | okresie od: 2010-01  | -01 do: 2010-02-28 | V 🕵 🛛 🕵 🕓 🏷         | v 🗈 v 🗊            | V 🕵 V 🔒 🛛           |            |            | ی 😒 🍪               |
| Personel | Operacja             |                    | Element             |                    | Proces              |            | Użytkownik | Data zmiany         |
| 🖻 👷 M    | ARCINIAK IGNACY      |                    |                     |                    |                     |            |            |                     |
| Ė        | 🗉 Usuwanie zdarzeń   |                    | Choroba             |                    | Korekta nieobecność | si         | Admin      | 2010-08-19 14:53:08 |
|          | Typ operacji         | Typ danej          | Element             |                    | Data pocz.          | Data końc. | Wartość    |                     |
|          | Usunięto             | Zdarzenie          | Choroba             |                    | 2010-01-25          | 2010-01-29 | n.d.       |                     |
|          | Usunięto             | Wzorzec            | Rozliczenie zasiłku | chorobowego        | 2010-01-25          | 2010-01-29 | n.d.       |                     |
|          | Usunięto             | Wzorzec            | Potrącenie wynagro  | odzenia za zasiłki | 2010-01-25          | 2010-01-29 | n.d.       |                     |
|          | 😟 Usunięto           | Dana kadrowa       | Rozliczenie zasiłku |                    | 2010-01-25          | 2010-01-29 | n.d.       |                     |
| Ė        | - Wstawianie zdarze  | ń                  | Wypadek przy pracy  |                    | Korekta nieobecność | ci         | Admin      | 2010-08-19 14:53:16 |
|          | Typ operacji         | Typ danej          | Element             |                    | Data pocz.          | Data końc. | Wartość    |                     |
|          | Dodano               | Zdarzenie          | Wypadek przy prac   | у                  | 2010-01-25          | 2010-01-29 | n.d.       |                     |
|          | Dodano               | Wzorzec            | Rozliczenie zasiłku | chorobowego        | 2010-01-25          | 2010-01-29 | n.d.       |                     |
|          | Dodano               | Wzorzec            | Potrącenie wynagro  | odzenia za zasiłki | 2010-01-25          | 2010-01-29 | n.d.       |                     |
|          | 🗄 - Zmieniono        | Dana kadrowa       | Bilans chorób prace | ownika             | 2010-01-01          |            | n.d.       |                     |
| i i      | - Realizowanie zdarz | zenia              |                     |                    | Korekta nieobecność | ci         | Admin      | 2010-08-19 14:53:18 |
|          |                      |                    |                     |                    |                     |            |            |                     |

**Uwaga:** Jeśli są otwarte okresy korygujące program rejestruje wszystkie zmiany danych kadrowych (np. dane osobowe, adresowe). **Zalecamy,** aby zmian takich dokonywać po zamknięciu okresów korygujących lub przez użytkownika, który nie posiada prawa "Wyrównania i Korekty – korygowanie danych".

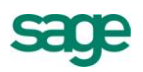

# 6. Pracownicy – informacja o zmianie naliczeń.

Użytkownik może sprawdzić, dla których pracowników dany okres był korygowany. Oznacza to, że wartości na zakładce Płace w danym okresie są skorygowane.

Informacja ta jest w oknie Pracownicy w okresach korygowanych.

| 🔁 Pracownicy                  |                 |                            |                    | _                      |        |
|-------------------------------|-----------------|----------------------------|--------------------|------------------------|--------|
| 🎦 Katalogi 🛛 🖄 🔀              | 0/37            | 📚 styczeń 2010, podstawowy | 🔻 🧭 💾              | 👝 🖄 🚰 Edytuj 🗶 Dodaj 🏹 | ( Usuń |
| Status: Aktualni pracownicy 🗸 | 1 🕵 🔶 🙎 1       | Nazwisko                   | Imię               | Data urodz.            |        |
| 🥵 Katalog pracowników         | 上 🤶 🛛 🎓 📾       | Antkowiak                  | Michał             | 1971-02-15             | -      |
| 🗄 📎 Administracja             | 上 🤶 🛛 🎓 📾       | Arciszewski                | Zbigniew           | 1970-09-02             |        |
| 🕀 📡 Dział Sprzedaży           | 上 🤶 🛛 🎓 📾       | Marciniak                  | Ignacy             | 1970-02-04             |        |
| Marketing                     | 1 🔝 🕺           | Barszczewska               | Elżbieta           | 1969-10-10             |        |
| ····· 📚 Umowy cywiino-prawne  | 1               | Bielski                    | Adam               | 1969-06-09             |        |
|                               | 🧕 🔒             | Borowska                   | Anna               | 1970-01-09             |        |
|                               | 🧕 🔒             | Czajkowska                 | Marzena            | 1976-06-02             |        |
|                               | 🧕 🔒             | Grabowski                  | Dariusz            | 1972-11-27             |        |
|                               | 🧕 🔒             | Idziński                   | Mateusz            | 1979-06-21             |        |
| Od: 2010-08-01 Do: 2010-08-31 | 1               | Jacak                      | Tomasz             | 1963-05-06             |        |
| ► -Wszyscy-                   | 1               | Janiszewski                | Norbert            | 1975-07-12             |        |
|                               | 1               | Jarząbek                   | Monika             | 1974-05-02             |        |
|                               | 1               | Jurecka                    | Elżbieta           | 1973-03-17             |        |
|                               | 1               | Kałamarz                   | Janina             | 1974-12-03             |        |
|                               | 1               | Kamiński                   | Harold             | 1974-08-25             |        |
|                               |                 | 1                          | <u> </u>           | 1050.00.00             |        |
|                               | ① fileobecności | 📰 Wynagrodzenia 🖹 Stos     | unek Pracy 🧭 Opera | cie                    |        |

#### oraz w oknie Pracownika na zakładce Płace\Wynagrodzenia

| Pracownik - Ignacy Marciniak              |                           |                             |                                 |                     |
|-------------------------------------------|---------------------------|-----------------------------|---------------------------------|---------------------|
|                                           |                           |                             |                                 | 🔅 Dodaj             |
| 📕 Okres: 📚 styczeń 2010, podstawowy       | ▼ ▶                       |                             | Ⅲ 🎓                             | 10 🔗 🔀              |
| Wynagrodzenie Lista płac k                | (arta <u>w</u> ynagrodzeń | Miesiące-lata               | Składniki wynagrodzeń           | Rozliczanie wzorców |
| Parametry / Składniki                     |                           |                             | Naliczenia / Obciążen           | ia                  |
| Liczba dni zasiłku rozliczonego w okresi  | 5                         | ,00 kwota brutto            | (z uwzgl. zasiłków)             | 2 845,15 zł         |
|                                           |                           | kwota brutto                | (bez uwzgl. zasiłków)           | 2 845,15 zł         |
| wynagrodzenie zasadnicze                  | 3 000,00                  | ) zł podstawa sk            | ładki na ubezpieczenie emer     | 2 500,00 zł         |
| Zasiłek chorobowy rozliczony w bieżący    | 0,00                      | ) zł – składka na u         | ub. emer. finans. przez ubezp   | 244,00 zł           |
| Zasiłek chorobowy nierozliczony w poprz   | 0,00                      | ) zł – s <i>kładka na l</i> | ub. rent. finans. przez ubezpi. | 37,50 zł            |
| Wynagrodzenie za chorobę rozliczone w     | 345,15                    | 5 zł – składka na l         | ub. chor. finans. przez ubezp.  | 61,25 zł            |
| Wynagrodzenie za chorobę nierozliczone    | 0,00                      | ) zł składka na l           | ub. społ. finans. przez ubezpi  | 342,75 zł           |
| Potrącenie wynagr. za zasiłek rozliczony  | 0,00                      | ) zł – przychód op          | odatkowany                      | 2 845,15 zł         |
| Potrącenie wynagr. za zasiłek nierozliczo | 0,00                      | ) zł – <i>kwota brutt</i> o | minus składka na ub. społ.      | 2 502,40 zł         |
| Potrącenie wynagr. za chorobę rozliczon   | 500,00                    | ) zł składka na l           | ub. zdrowotne (u. o pracę) 👘    | 225,22 zł           |
| Potrącenie wynagr. za chorobę nierozlicz  | 0,00                      | ) zł – składka na l         | ub. zdrowotne odliczona (u. o   | 193,94 zł           |
|                                           |                           | zaliczka na                 | p. doch. odprowadzona do US     | S 190,00 zł         |
|                                           |                           | kwota netto                 |                                 | 2 087,18 zł         |
|                                           |                           | składka na i                | Fundusz Pracy za pracownika     | 61,25 zł            |
|                                           |                           | składka na i                | FGŚP za pracownika              | 2,50 zł             |
|                                           |                           | składka na l                | ub. społ. finans. przez płatnik | 397,00 zł           |
|                                           |                           | składka ZUS                 | S za pracownika                 | 803,50 zł           |
|                                           |                           | składka na i                | ubezpieczenie zdrowotne         | 225,22 zł           |
|                                           |                           | zasiłki (ogó:               | lem)                            | 0,00 zł             |
|                                           |                           | przelew (cał                | lość)                           | 2 087,18 zł         |
| 🕵 Pracownik 📄 Dane Kadrowe                | 🐱 Kalendarz               | 🧖 👷 Wzord                   | ce 📰 Płace                      | 📑 Księgowanie       |

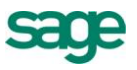

## 7. Księgowanie wynagrodzeń w okresach korygujących.

W związku z obsługą korekt i wyrównań w okresach korygujących mogą pojawić się wartości ujemne. Kwoty te muszą zostać w odpowiedni sposób zaksięgowane.

W ustawieniach współpracy z modułem Forte Finanse i Księgowość można określić typ księgowania wartości ujemnych dla danej firmy

| Typ storna księgowania kwot ujemnych |
|--------------------------------------|
| <ul> <li>Storno czerwone</li> </ul>  |
| <ul> <li>Storno czarne</li> </ul>    |

Dodatkowo można zmienić to ustawienie w definicji schematu księgowego, co daje więcej możliwości zarządzania dekretami.

| 🙀 Edycja schematu                                      | <mark>ksi</mark> ęgowania BRU | тто                          |         |
|--------------------------------------------------------|-------------------------------|------------------------------|---------|
|                                                        |                               |                              | 🔅 Dodaj |
| Skrót: BRUTTO<br>Nazwa: Wynagro<br>Suma rozbicia księg | dzenie brutto bez za:         | siłków                       |         |
| podstawowego:<br>równoległego:                         |                               |                              |         |
| Typ storna księgowa                                    | nia kwot ujemnych -           |                              |         |
| ✓ Ustawienia gl                                        | obalne 💿 St<br>🔘 St           | orno czerwone<br>orno czarne |         |

W związku z tymi ustawieniami podgląd księgowań może wyglądać tak:

| 📓 Po                                                                                                    | 🖥 Podgląd księgowań 📃 🗖 🗙 |          |                |          |                |                   |  |  |  |  |
|----------------------------------------------------------------------------------------------------|---------------------------|----------|----------------|----------|----------------|-------------------|--|--|--|--|
| Dokument 0 Data: 2010-07-19 Treść: marzec 2010 Podstawowa Grupa 1<br>Okres źródłowy: 03/2010 Okres sprawozdawczy: 03/2010 |                           |          |                |          |                |                   |  |  |  |  |
| L.P.                                                                                                    | Treść Wn                  | Kwota Wn | Konto Wn       | Kwota Ma | Konto Ma       | Treść Ma          |  |  |  |  |
| 1                                                                                                    | Potrącenia                | -4,90    | 231-2-1-P20003 | -4,90    | 220-3-5        | Składka zdrowotna |  |  |  |  |
| 2                                                                                                    | Wynagrodzenie brutto      | -54,46   | 430-8-1        | -54,46   | 231-2-1-P20003 | Wynagrodzenie     |  |  |  |  |
|                                                                                                    |                           |          | Suma           |          |                |                   |  |  |  |  |
| Bez                                                                                                    | księgowań równoległych    | -59,36   |                | -59,36   |                |                   |  |  |  |  |
| Zks                                                                                                    | ięgowaniami równoległymi  | -59,36   |                | -59,36   |                |                   |  |  |  |  |
|                                                                                                    |                           |          |                |          | 4              |                   |  |  |  |  |
|                                                                                                    |                           |          |                |          |                |                   |  |  |  |  |

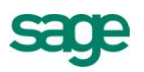

#### 8. Definicja okresów – okres korygowany.

Do stosowania korekt zalecamy pracę z procesami wyrównań i korekt. Wyjątek stanowi sytuacja, kiedy konieczne jest stworzenie okresu korygującego do okresu, który nie został zarejestrowany w programie. Przykładem jest sytuacja, gdy nie było okresu rozliczającego zasiłek macierzyński a zamiast zdarzenia Choroba powinno być zdarzenie Zasiłek macierzyński.

Należy wtedy w oknie Okresy stworzyć okres korygujący bez okresu korygowanego. Następnie należy stworzyć proces i dołączyć do niego ten okres. Wtedy można zamienić zdarzenie w kalendarzu pracownika.

| Nowy okres                                |                                                         |                        |                                                |             |                  | ×  |
|-------------------------------------------|---------------------------------------------------------|------------------------|------------------------------------------------|-------------|------------------|----|
| Nazwa okresu:                             | K: Zasiłki macierzyńskie                                |                        |                                                |             | 🗸 Zapisz 🗙 Anulu | i  |
| Rodzaj listy płac: –                      |                                                         |                        |                                                |             |                  | _  |
| Szablon listy płac:                       | Zasiłki macierzyńskie                                   |                        |                                                |             | •                |    |
| Okresy rozliczeniow                       | e:                                                      |                        |                                                |             |                  | -1 |
| Rozliczenie listy pła                     | c:                                                      | miesiąc                | 2                                              | rok 201     | 0                |    |
| Rozliczenie ZUS:                          |                                                         | miesiąc                | 2                                              | rok 201     | 0                |    |
| Rozliczenie pod. do                       | ch. dla pracowników:                                    | miesiąc                | 4                                              | rok 201     | 0                |    |
| Okres dla danych ka                       | adrowych:                                               |                        |                                                |             |                  | -1 |
| Dane kadrowe potrz                        | zebne do rozliczenia listy pła                          | ac będą p              | obierane z okr                                 | esu:        |                  |    |
| od 2010-02-01                             | do 2010-02-28                                           |                        |                                                |             |                  |    |
| Dane kadrowe rozlic<br>odpowiadajacych mi | zane w okresie podatkowy<br>iesiacom rozliczenia podatk | m lub ZUS<br>owego lub | <ul> <li>będą pobiera</li> <li>ZUS.</li> </ul> | ine z okres | ów               |    |
|                                           |                                                         |                        |                                                |             |                  |    |
| Pracownicy:                               |                                                         |                        |                                                |             |                  | -  |
| 🔄 📋 Hozliczaj wyłąc                       | znie pracowników przypisaj                              | nych do gi             | rupy/działu:                                   |             |                  |    |
|                                           |                                                         |                        |                                                |             |                  |    |
| Olives kernesuren                         |                                                         |                        |                                                |             |                  |    |
| Ukres korygowany.                         |                                                         |                        |                                                |             |                  |    |
| <ul> <li>Korekta okresu:</li> </ul>       | Bez okresu korygowane                                   | jo                     |                                                |             | •                |    |
| 🕵 Lista płac 📱                            | 🖥 Rozliczanie 🏻 🙀 Zes                                   | tawy                   |                                                |             |                  |    |

#### Okno Pracownicy – pracownik archiwalny

Wykonanie operacji przeniesienia pracownika do Archiwum spowoduje nadanie mu tego statusu we wszystkich okresach, w których pracownik ten nie posiadał systemu wynagrodzeń.

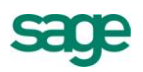

## Zmiany w raportach

Wiele raportów uległo zmianie tak, aby mogły prezentować wartości z okresów korygujących. Zmiany te mogą być istotne również w pracy bieżącej.

## 1. Lista płac

Raport został rozbudowany tak, aby w każdej chwili można wykonać wydruk przed korektą, wydruk korekty i wydruk po korekcie. Listę płac można wykonać za dowolny okres (więcej niż 1 miesiąc).

| Lista płac                                                         |
|--------------------------------------------------------------------|
| Pomoc                                                              |
| Mniej parametrów                                                   |
| Okresy od 2010-01 do 2010-01 Data wypłaty 2010-08-19 🔽             |
| 💿 Wszystkie okresy 🔿 Tylko okresy bazowe 🔿 Tylko okresy korygujące |
| Wszystkie okresy z danego miesiąca bazowego 🔹                      |
| Zestaw składników:                                                 |
| Lista płac skrócona                                                |
| Tytuł raportu                                                      |
| Lista płac skrócona styczeń 2010                                   |
|                                                                    |
| Pionowo O Poziomo                                                  |
| 🗖 Lista sklejana 🗖 Podpis                                          |
| 🥅 Podsumowanie na każdej stronie 🛛 🗖 Sortuj po Id FK               |
| 🗖 Podpisy pod listą 🗖 Podsumowanie po miesiącach                   |
| 🗖 Drukuj wypełnienia 🗖 Drukuj pierwsze Nazwisko                    |
| 🗖 Pomijaj symbol waluty 🔽 Prezentuj okresy korygujące osobno       |
| 🗖 Pomijaj zera na wydrukach                                        |
| Grupuj wg.                                                         |
| Pierwsza wartość z okresu przy grupowaniu 🔲 Tylko podsumowania     |
| Wykazuj pracowników bez wynagrodzeń w okresie                      |
| Przy grupowaniu pobreraj wartości kadrowo                          |
| Sporządź raport w programie     O Użyj programu MS Excel           |
| Nie przeliczaj systemów wynagrodzeń                                |
| OK Anuluj                                                          |

Opcja Tylko okresy bazowe pokazuje stan przed korektą:

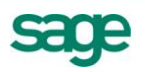

Firma demonstracyjna ETNA TRAVEL Sp. z o.o. ul. Marszałkowska 10, 00-950 Warszawa NIP: 000-000-00

#### Lista płac skrócona styczeń 2010 - tylko okresy bazowe

| Lp. | lmię Nazwisko    | przychód<br>opodatkowany<br>bez zasilków | zasilki (ogólem) | zaliczka na p.<br>doch.<br>odprowadzona<br>do US | skladka na ub.<br>zdrowotne (u. o<br>pracę) | skladka na ub.<br>spol. finans.<br>przez<br>ubezpieczonego<br>i PFRON | potrącenia,<br>zaliczki<br>(ogólem) |
|-----|------------------|------------------------------------------|------------------|--------------------------------------------------|---------------------------------------------|-----------------------------------------------------------------------|-------------------------------------|
|     |                  |                                          |                  |                                                  |                                             |                                                                       | do wypłaty                          |
| 1   | Ignacy Marciniak | 2 845,15 zł                              | 0,00 zł          | 190,00 zł                                        | 225,22 zł                                   | 342,75 zł                                                             | 0,00 zł                             |
|     |                  |                                          |                  |                                                  |                                             |                                                                       | 2 087,18 zł                         |

#### Opcja Tylko okresy korygujące pokazuje korektę:

Firma demonstracyjna ETNA TRAVEL Sp. z o.o. ul. Marszałkowska 10, 00-950 Warszawa NIP: 000-000-00

#### Lista płac skrócona styczeń 2010 - tylko okresy korygujące

| Lp. | lmię Nazwisko    | przychód<br>opodatkowany<br>bez zasilków | zasilki (ogólem) | zaliczka na p.<br>doch.<br>odprowadzona<br>do US | skladka na ub.<br>zdrowotne (u. o<br>pracę) | składka na ub.<br>spol. finans.<br>przez<br>ubezpieczonego<br>i PFRON | potrącenia,<br>zaliczki<br>(ogólem) |
|-----|------------------|------------------------------------------|------------------|--------------------------------------------------|---------------------------------------------|-----------------------------------------------------------------------|-------------------------------------|
|     |                  |                                          |                  |                                                  |                                             |                                                                       | do wypłaty                          |
| 1   | Ignacy Marciniak | -345,15 zł                               | 431,45 zł        | 16,00 zł                                         | -31,07 zł                                   | 0,00 zł                                                               | 0,00 zł                             |
|     |                  |                                          |                  |                                                  |                                             |                                                                       | 101,37 zł                           |

Opcja Wszystkie okresy pokazuje stan po uzwględnieniu okresów korygujących:

Firma demonstracyjna ETNA TRAVEL Sp. z o.o. ul. Marszałkowska 10, 00-950 Warszawa NIP: 000-000-00

#### Lista płac skrócona styczeń 2010

| Lp. | lmię Nazwisko    | przychód<br>opodatkowany<br>bez zasilków | zasilki (ogólem) | zaliczka na p.<br>doch.<br>odprowadzona<br>do US | skladka na ub.<br>zdrowotne (u. o<br>pracę) | skladka na ub.<br>spol. finans.<br>przez<br>ubezpieczonego<br>i PFRON | potrącenia,<br>zaliczki<br>(ogólem) |
|-----|------------------|------------------------------------------|------------------|--------------------------------------------------|---------------------------------------------|-----------------------------------------------------------------------|-------------------------------------|
|     |                  |                                          |                  |                                                  |                                             |                                                                       | do wypłaty                          |
| 1   | Ignacy Marciniak | 2 500,00 zł                              | 431,45 zł        | 206,00 zł                                        | 194,15 zł                                   | 342,75 zł                                                             | 0,00 zł                             |
|     |                  | •                                        |                  | •                                                | •                                           |                                                                       | 2 188.55 71                         |

Opcja **Wszystkie okresy** z zaznaczeniem **Prezentuj okresy korygujące osobno** pokazuje stan po uzwględnieniu okresów korygujących dodatkowo rozbijacąc na typy okresów:

Firma demonstracyjna ETNA TRAVEL Sp. z o.o. ul. Marszałkowska 10, 00-950 Warszawa NIP: 000-000-00

#### Lista płac skrócona styczeń 2010

| Lp. | lmię Nazwisko     | przychód<br>opodatkowany<br>bez zasilków | zasilki (ogólem) | zaliczka na p.<br>doch.<br>odprowadzona<br>do US | skladka na ub.<br>zdrowotne (u. o<br>pracę) | skladka na ub.<br>spol. finans.<br>przez<br>ubezpieczonego<br>i PFRON | potrącenia,<br>zaliczki<br>(ogólem) |
|-----|-------------------|------------------------------------------|------------------|--------------------------------------------------|---------------------------------------------|-----------------------------------------------------------------------|-------------------------------------|
|     |                   |                                          |                  |                                                  |                                             |                                                                       | do wypłaty                          |
| 1   | Okresy bazowe     | 2 845,15 zł                              | 0,00 zł          | 190,00 zł                                        | 225,22 zł                                   | 342,75 zł                                                             | 0,00 zł                             |
|     |                   |                                          |                  |                                                  |                                             |                                                                       | 2 087,18 zł                         |
| 1   | Okresy korygujące | -345,15 zł                               | 431,45 zł        | 16,00 zł                                         | -31,07 zł                                   | 0,00 zł                                                               | 0,00 zł                             |
|     |                   |                                          |                  |                                                  |                                             |                                                                       | 101,37 zł                           |
| 1   | Ignacy Marciniak  | 2 500,00 zł                              | 431,45 zł        | 206,00 zł                                        | 194,15 zł                                   | 342,75 zł                                                             | 0,00 zł                             |
|     |                   |                                          |                  |                                                  |                                             |                                                                       | 2 188,55 zł                         |

Wybierając opcje **Wybrane okresy** użytkownik w nowym oknie może zaznaczyć okresy, które mają być uwzględnione na wydruku

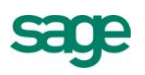

| Wyt | /ybierz okresy z zakresu od 2010-01 do 2010-01 |                                    |                 |              |  |  |  |  |  |  |
|-----|------------------------------------------------|------------------------------------|-----------------|--------------|--|--|--|--|--|--|
|     | Okres bazowy                                   | Nazwa                              | Okres podatkowy | Okres ZUS    |  |  |  |  |  |  |
| P   | 📚 2010 Styczeń                                 | podstawowy                         | 2010 Styczeń    | 2010 Styczeń |  |  |  |  |  |  |
|     | 📚 2010 Styczeń                                 | UCP                                | 2010 Styczeń    | 2010 Styczeń |  |  |  |  |  |  |
|     | 🔛 2010 Styczeń 👘                               | K: podstawowy Korekta nieobecności | 2010 Marzec     | 2010 Styczeń |  |  |  |  |  |  |
|     | 🔑 2010 Styczeń                                 | K: UCP Korekta nieobecności        | 2010 Marzec     | 2010 Styczeń |  |  |  |  |  |  |
| 2   | Ilość wytranych o                              | kresóuz                            |                 |              |  |  |  |  |  |  |
| 4   | 2 Hose wybranych okresow                       |                                    |                 |              |  |  |  |  |  |  |
|     |                                                | OK                                 | Anuluj          |              |  |  |  |  |  |  |

## 2. Deklaracje ZUS eksport zbiorczy

Raport został rozbudowany tak, aby można było wykonywać eksport deklaracji za więcej niż 1 miesiąc. Jest to istotne przy korzystaniu z mechanizmu "Wyrównania i Korekty". Raport ten można wykonać również z okna Wyrównania i Korekty co ułatwi wskazanie miesięcy, których dotyczy korekta deklaracji ZUS. Poprawiono również ergonomię przy wyborze deklaracji ZUS zgłoszeniowych, rozliczeniowych i korygujących.

W nowej wersji podczas eksportu na podstawie deklaracji zapisanych w Kartotece dokumentów proponowane są numery deklaracji. Nazwa pliku zawiera w sobie pełen numer deklaracji.

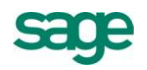

| Deklaracje ZUS - eksport zbiorczy<br>– Zakres generowania deklaracji ZUS – – – – – |        |             |                       |                        |                  |  |
|------------------------------------------------------------------------------------|--------|-------------|-----------------------|------------------------|------------------|--|
| Data od 2010-03-01                                                                 | Dat    | a do 2010-0 | 14-30 💌               | Za                     | Zastosuj         |  |
| Deklaracje                                                                         |        | Тур         | Nr deklaracji         |                        | Data wypełnienia |  |
| 🗆 🌆 Typy deklaracji                                                                | ⊟ 2010 | Marzec      | Wybie                 | rz 🔻                   | 2010-08-23 👻     |  |
| 🥵 <u>Deklaracje rozliczeniowe</u><br>📄 DRA                                         |        | DRA<br>RCA  | 02/03/2010 03/03/2010 | - Nadpisz<br>- Korekta |                  |  |
| RCA                                                                                |        | RZA<br>RSA  | <u>F</u> 02/03/2010   | - NOWY                 |                  |  |
| ■ R5A                                                                              | □ 2010 | Kwiecień    | 01/04                 | /2010                  | 2010-08-23 💌     |  |
| <br>🕵 Deklaracje zgłoszeniowe                                                      |        | DRA         |                       |                        |                  |  |
| JUA                                                                                |        | RCA         |                       |                        |                  |  |
| ZZA                                                                                |        | RZA         |                       |                        |                  |  |
| E ZWUA                                                                             |        | RSA         |                       |                        |                  |  |
| E ZIUA                                                                             |        |             |                       |                        |                  |  |
| 🗆 💷 Miesiące deklaracji                                                            | □ 2010 | -03-01 201  | 0-04-30               |                        | 2010-08-23 👻     |  |
| ⊞ 🞾 2010 Marzec                                                                    |        | ZUA         | 2010-03-01 -          | 2010-04-30             | 2010-08-23 -     |  |
| 🖽 🞾 2010 Kwiecień                                                                  |        | 224         | 2010-03-01            | 2010-04-30             | 2010-08-23       |  |
|                                                                                    |        | ZILIA       | 2010-03-01 ▼          | 2010-04-30             | 2010-08-23 ▼     |  |
|                                                                                    |        |             |                       |                        |                  |  |
| Wykonaj                                                                            |        | Anuluj      |                       | Zapisz w ka            | atalogu          |  |

**Uwaga:** Wywołując raport z okna Pracownicy mając wybrany okres Czerwiec posiadający w definicji Rozliczanie ZUS w Lipcu Data od i Data do będą obejmowały miesiąc Czerwiec.

**Uwaga:** Szczegółowy opis działania znajduje się w pliku Raport - Deklaracje ZUS eksport zbiorczy.pdf. Dokument zostanie otwarty po wybraniu przycisku Pomoc w oknie raportu.

## 3. Pozostałe raporty

Karta wynagrodzeń Polecenie księgowania Paski Przelewy Inne.

## Kartoteka dokumentów

W nowej wersji powstała Kartoteka dokumentów, która będzie przechowywała wyeksportowane deklaracje ZUS. Pozwoli to na ich archiwizację i kontrolę numeracji.

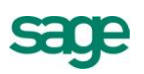

| 🐉 Dokumenty                                                                                                    |                                                                |                               |                                                                   | - D ×      |
|----------------------------------------------------------------------------------------------------|----------------------------------------------------------------|-------------------------------|-------------------------------------------------------------------|------------|
| 🍫 🗅 🖉 🗙 🖹 🍸                                                                                                    |                                                                |                               |                                                                   |            |
| 📳 Kadry i Płace                                                                                                    | Numer                                                          | Тур                           | Data wystawienia                                                  |            |
| <ul> <li>☐ ZUS</li> <li>☐ ZUS Rozliczeniowe</li> <li>☐ ZUS DRA</li> <li>☐ ZUS RCA</li> <li>☐ ZUS RZA</li> <li>☐ ZUS RSA</li> <li>☐ ZUS Zgłoszeniowe</li> <li>☐ ZUS ZUA</li> <li>☐ ZUS ZUA</li> <li>☐ ZUS ZUA</li> <li>☐ ZUS ZUA</li> <li>☐ ZUS ZUA</li> <li>☐ ZUS ZUA</li> <li>☐ ZUS ZUA</li> <li>☐ ZUS ZCNA</li> <li>☐ ZUS ZSWA</li> </ul> | ZUS DRA 01/01/2010<br>ZUS RCA 01/01/2010<br>ZUS RZA 01/01/2010 | ZUS DRA<br>ZUS RCA<br>ZUS RZA | 2010-08-13 12:51:04<br>2010-08-13 12:51:13<br>2010-08-13 12:51:17 |            |
|                                                                                                    | •                                                              |                               |                                                                   | F          |
|                                                                                                    |                                                                |                               | Dokum                                                             | entów: 3 🔡 |

Dostęp do tej kartoteki jest z menu Kartoteki lub z okna Wyrównania i Korekty. Każda wygenerowana deklaracja ZUS będzie umieszczona na liście dokumentów.

**Uwaga:** Użytkownik który nie posiada prawa "Obsługa dokumentów" nie będzie mógł otworzyć okna Dokumenty.

**Uwaga:** Deklaracje wykonywane od tej wersji będą zapisywane w Kartotece dokumentów, dlatego należy zwracać uwagę na numer deklaracji ZUS korygując wcześniejsze okresy.

### Zalecenia i inne uwagi

- Wszelkie próby należy robić w firmie demonstracyjnej lub na kopii bazy, gdyż założenie okresów korygujących i wsteczna zmiana np. Umowy o pracę może spowodować przeliczenie Danych Kadrowych wyliczanych na podstawie umowy o pracę. I ma to już wpływ na naliczenia w bieżących otwartych okresach.
- 3. Wyrównania i Korekty obsługują przypadki, kiedy skutki podatkowe są rozliczane w aktualnym miesiącu podatkowym.
- Zmiana wynagrodzenia pracownika. Aneksy do umów powinny być wprowadzane poprzez zdarzenie a nie przez dodawanie danej kadrowej. Zdarzenie Aneks posiada nową akcję:

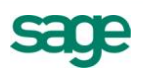

| 🐉 Definicja zdarzenia - Aneks do umowy o pracę                                                                                           |                |
|----------------------------------------------------------------------------------------------------|----------------|
|                                                                                                    | 💥 Dodaj        |
| 🗜 🖻 Nazwy akcji                                                                                                    | 1 J * 🗙 😭      |
| <ul> <li>Zmiana wynagrodzenia</li> <li>Wydrukowanie aneksu do umowy o pracę</li> <li>Aktualizacja - Podstawy urlopu / zasiłku</li> </ul> |                |
|                                                                                                    |                |
| 💽 Zdarzenie 🛛 👭 Atrybuty 🔄 🖛 Akcje 📑 Klasy 🗰 Konflikty 🔚                                                                                 | Plan لق Zasoby |

W sytuacji zmiany wymiaru czasu pracy pracownika należy przeliczyć podstawy do urlopu i zasiłku. W przypadku wprowadzania tych zmian poprzez dane kadrowe należy pamiętać o wykonaniu raportu Aktualizacja - Podstawy urlopu / zasiłku.

- 5. Jeśli tworzymy okres na podstawie szablonu listy płac Podstawowy pełny a następnie na zakładce Rozliczanie wzorców odpinamy pewne wzorce to należy pamiętać o tym za każdym razem wykorzystując ten szablon. Po stworzeniu okresu korygującego do takiego okresu należy również o tym pamiętać.
- 6. W sytuacji, gdy zmiany pracowników w trybie korekty nie są wprowadzane bezpośrednio w danych pracownika (np. Zmiany dla firmy) to należy dla okresu korygującego użyć w oknie Pracownicy menu podręcznego i wybrać polecenie **Korekta systemu wynagrodzeń**.
- 7. Jeśli zmienione dane zostały w elemencie o typie Widok na element kadrowy zgrupowany to w oknie Zmienione dane pokazane zostaną nazwy elementów, na które ten widok wskazuje.
- 8. Ujemne korekty wprowadzone dla pracownika zwolnionego mogą spowodować wystąpienie wartości ujemnych na deklaracji PIT (dla celów informacyjnych).
- 9. Usunięto nieużywany przycisk Definiowanie klasyfikacji RCP w ustawieniach parametrów.

| 🗙 Parametry księgowań |                                                                                                    | 📕 🗸 Zapisa                                                                                                    | e 🗙 Anuluj                                                                                                    | 🔅 Dodaj 🗙 Usuń                                                                                    |
|-----------------------|----------------------------------------------------------------------------------------------------|----------------------------------------------------------------------------------------------------|----------------------------------------------------------------------------------------------------|---------------------------------------------------------------------------------------------------|
| Nazwa                 | Definicja                                                                                                    | Definiouenie k                                                                                                    | lagufik agi DCD                                                                                                    |                                                                                                   |
| 🉀 imie                | Dane osobowe                                                                                                    |                                                                                                    | imię<br>Imię                                                                                                    | -                                                                                                 |
| 🙀 nazw                | Dane osobowe                                                                                                    |                                                                                                    | nazwisko                                                                                                    |                                                                                                   |
| 🙀 opis_d              | Dział                                                                                                    |                                                                                                    |                                                                                                    |                                                                                                   |
| 🐻 kont_d              | Dział                                                                                                    |                                                                                                    |                                                                                                    |                                                                                                   |
|                       | ➤     Parametry księgowań       Nazwa       Imie       Imie | Image: Second system       Image: Second system       Image: Second system | ➤     Parametry księgowań     ✓ Zapisi       Nazwa     Definicja     Definiciya       Image: Strategy in the strategy in the strategy in the | ▼ Parametry księgowań       ▼ Zapisz       ★ Anuluj         Nazwa       Definicja       Definicya |

10. Okresy korygujące można usunąć, ale należy wycofać również wprowadzone zmiany w kalendarzu lub w danych kadrowych na podstawie informacji w Zmienionych danych. W innym przypadku dane kadrowe będą niezgodne z wyliczeniami płacowymi.

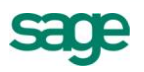

- 11. Usuwając nieobecność z Kalendarza w trybie korekty, która wymaga utworzenia deklaracji korygującej RSA należy w danych kadrowych pracownika wypełnić Informacja o świadczeniu/przerwie RSA.
- 12. Sposób sporządzania deklaracji ZUS został opracowany na podstawie publikowanego dokumentu na stronie ZUS <u>http://www.zus.pl/pliki/poradniki/porad10.pdf</u>.

#### Uwagi do konwersji

Konwersję firmy do kolejnej wersji w programie Forte Kadry i Płace należy przeprowadzać po zamknięciu wszystkich otwartych okresów! Jeśli po konwersji występuje potrzeba otwarcia okresu zamkniętego przed konwersją należy sprawdzić poprawność naliczeń lub w razie niezgodności usunąć okres i dodać ponownie. W przeciwnym wypadku niektóre naliczenia mogą ulec zmianie!

#### Uaktualnienia programu

Po kliknięciu ikony katalogu **Sage** w oknie **Ustawienia** w prawej części okna pojawia się wizytówka firmy z adresem i telefonami producenta programu. Na wizytówce jest także interaktywny adres strony WWW firmy oraz strony, na której można dowiedzieć się o uaktualnieniach do programu.

Koniec pliku

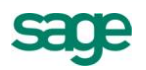